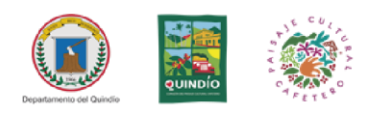

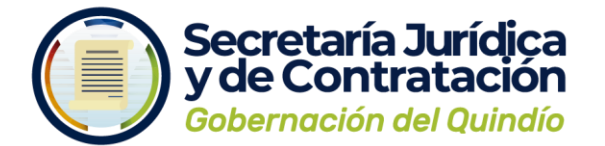

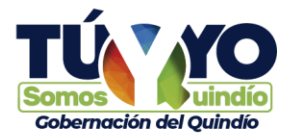

# PROCEDIMIENTO PARA REGISTRO Y CONSULTA DE PROCESOS SECOP II

En atención a la entrada en vigencia de la Circular Externa No. 001 de agosto de 2019, emitida por Colombia Compra Eficiente a partir del Primero (01) de abril de 2.020, la cual obliga al Sector Central de la Gobernación del Quindío adelantar todos sus procesos de Contratación a través Plataforma SECOP II, respetuosamente hago las siguientes apreciaciones:

### 1. Secop II

Es una plataforma transaccional con cuentas para las Entidades Estatales en donde se crean, evalúan y adjudican Procesos de Contratación.

Los Proveedores pueden hacer comentarios a los Documentos del Proceso, presentar ofertas y seguir el proceso de selección de su interés en línea.

El uso del SECOP II mejora el acceso a la información y reduce los costos de contratar con el Estado (Desplazamientos, Impresión y el uso de la política de cero papeles). Administrando la información de sus ofertas y contratos en un solo lugar.

## 2. Proceso de Profesionales y de Apoyo a la Gestión

Todas las personas que prestan sus servicios profesionales y de apoyo deben estar registradas en la plataforma del SECOP II como proveedores; cabe resaltar que las personas que presten sus servicios profesionales y de apoyo en las modalidades de contratación de la entidad tendrán dos roles en la plataforma del SECOP II, la primera como proveedor y la segunda como comprador.

Para el registro como **proveedores y compradores** de las personas que prestan sus servicios profesionales y de apoyo a la gestión en cada una de sus dependencias, estos deben realizar el trámite directamente en la página del SECOP II.

Con el fin de facilitar el proceso se extractan apartes del instructivo dispuesto por esta Agencia en el link https://www.colombiacompra.gov.co/sites/cce\_public/files/cce\_documentos/20170407\_reg istro\_proveedor.pdf,

Para crear su usuario debe ingresar al link: https://community.secop.gov.co/sts/cce/login.aspx, haga clic en "Registro"

**Gobernación del Quindío** Calle 20 No. 13-22 **www.quindio.gov.co** Armenia, Quindío **Paisaje Cultural Cafetero** Patrimonio de la Humanidad Declarado por la **UNESCO** 

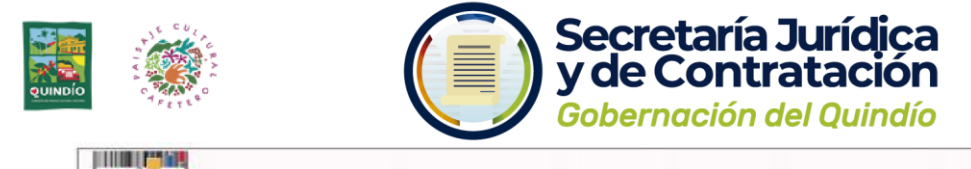

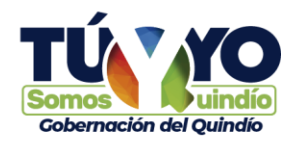

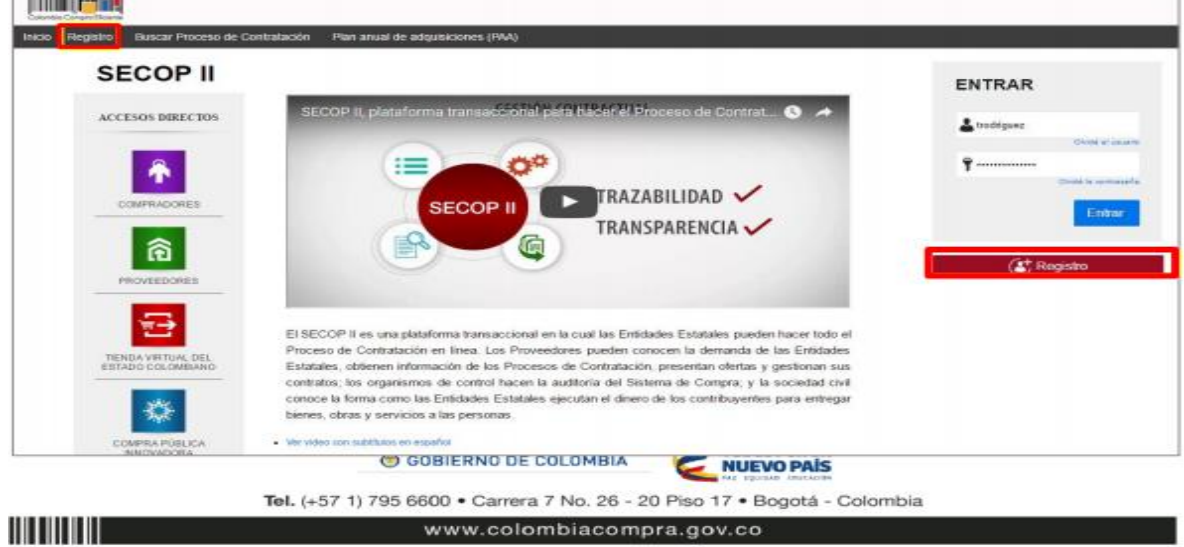

Esta acción lo lleva al formulario de registro de usuarios, en el cual debe diligenciar los campos de información básica del usuario. Cuando termine, haga clic en "Continuar".

|                                      |                                                      |           | Sector a contract                                                                 |
|--------------------------------------|------------------------------------------------------|-----------|-----------------------------------------------------------------------------------|
| Inicio Registro Buscer Proce         | so de Contratación Plan anual de adquisiciones (PAA) |           |                                                                                   |
|                                      |                                                      |           | Widepagner Collabor Agusta (D)                                                    |
| 1. Registrar usuario                 |                                                      |           |                                                                                   |
| REGISTRO MANUAL                      |                                                      |           | TIPO DE REGISTRO                                                                  |
| Nombre y spellido :                  | Felge Rut                                            |           |                                                                                   |
| Pais :                               | COLONERA                                             |           | Manual                                                                            |
| Nombre de la entidad :               | DADU CREATINE GROUP                                  | 1.4       | Abus has                                                                          |
| Correc electrónico :                 | phogeneral can                                       |           |                                                                                   |
| Elige to usuario :                   | Migenar 17                                           |           |                                                                                   |
| Contraseña :                         | Confirmar                                            | 1.4       |                                                                                   |
|                                      | Exce                                                 | one (29%) |                                                                                   |
| Pregunta de seguridad :              | ¿Cuill es su númers de teléforo?                     |           |                                                                                   |
| Respuesta de seguridad :             | 0005555                                              | 1.5       |                                                                                   |
| Tatafono móvil de seguridad :        | +57 • 3154001716                                     | 1.4       |                                                                                   |
| Zona horaria :                       | (UTC-05-00) Begins, Line, Gute                       |           |                                                                                   |
|                                      |                                                      |           | Publications Contract with the acception of Edminication and Contract of Contract |
| © 2014 Vortal Terrandor and Philocol | e preside fermine Avia Explorationere +              |           | e18000-62-6868                                                                    |

#### **Recomendaciones:**

- El usuario debe indicar un correo electrónico al cual tenga acceso en el momento del registro. Recomendamos que sea el institucional, teniendo en cuenta que SECOP II, envía notificaciones de los procesos de contratación de los que está participando.
- 2. La contraseña debe tener por lo menos 8 caracteres y debe contener por lo menos 3 de estos 4 grupos de caracteres: letra mayúscula, letra minúscula símbolos y números.
- 3. La zona horaria debe ser configurada como "(UTC-05:00) Bogotá, lima, Quito"
- 4. En el campo "Nombre de la Entidad" los usuarios **Proveedores** debe ingresar su nombre nuevamente.

**Gobernación del Quindío** Calle 20 No. 13-22 **www.quindio.gov.co** Armenia, Quindío **Paisaje Cultural Cafetero** Patrimonio de la Humanidad Declarado por la **UNESCO** 

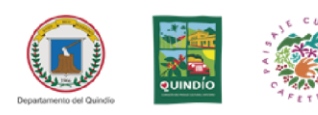

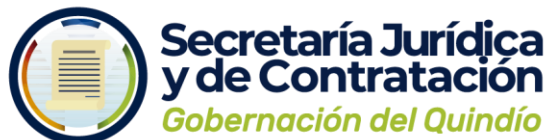

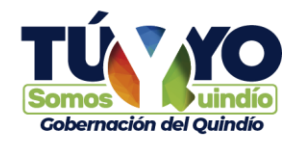

Posteriormente debe realizar la activación del registro de la cuenta, ingresando al correo electrónico asociado en el paso anterior. En este correo enviado por la plataforma del SECOP II llegara un enlace, al cual se debe ingresar para continuar con la finalización del registro.

| Activación de su registro en Cotonise Compre Reserve<br>SECOP                                                                                                    |
|----------------------------------------------------------------------------------------------------|
| Estimato Só asseño Só<br>Vitas completar o Agreno de Séctim o ante adeate se nameto.<br>Por tavor alga el entegen                                                                                                    |
| bitmachtemplemannen zur Wahle Uperzichnikerbezundt Carlinerbezund Carlinerbezund Carlinerbeiten Bedähler<br>1999 - Atte - Korl auf 2000 Auf Debählerbezund seiner Auf Derpand Hernerb 2010. DRA THE 1900 IP.                                                                                                    |
| <ul> <li>(c) en puedo Socier niz ele Aleman digello y póguso en la bosta de desembrer de la situegadot tarét).</li> <li>C) relator to finar a la elegistrate de represo al 5000F II en la cual debe ingenair su asserto y contrasteria establication.</li> <li>Con ver al elegistration.</li> <li>Con ver al elegistration.</li> <li>Solidate sociale sociale su esuante a timitad EstablicProveedor:</li> <li>Registrati un Proventiar.</li> <li>Bunue Provension.</li> <li>Consultation de informationalitate sociale social</li></ul> |
| But Mucci de Apuela : unos a lidences TVG a m 730 pm. Fabrade Kr01 a m 17 fá p.m. Linea lasteces<br>interces de altres : as inspetie / de litere <u>specificação en consta</u>                                                                                                    |

Escriba su usuario y contraseña y haga clic en el botón "Entrar".

| e enviado para su correo electronico ()<br>• enviado para su correo electronico ()<br>• • • • • • • • • • • • • • • • • • • |                 |
|----------------------------------------------------------------------------------------------------|-----------------|
| e envlade pars su correo electronico ()*                                                                                    |                 |
| e envlado para su correo electronico ()**                                                                                   |                 |
| Ŷ                                                                                                    | hodi arusuano   |
| o                                                                                                    |                 |
|                                                                                                    | le la contavaña |
|                                                                                                    | Entrar          |
|                                                                                                    |                 |
|                                                                                                    |                 |

#### 3. Registro de la cuenta del Proveedor

Cuando ingresa su usuario y contraseña, SECOP II le muestra la tercera sección del formulario "Crear o solicitar acceso a una Entidad". Como usuario administrador, debe proceder con la creación de la cuenta. Ingrese su número de identificación en la parte de NIT. SECOP II le indicará que no ha sido encontrada ninguna Entidad Estatal y por tanto puede continuar con la creación de esa cuenta. Haga clic en "Registrar Entidad".

**Gobernación del Quindío** Calle 20 No. 13-22 *www.quindio.gov.co* Armenia, Quindío **Paisaje Cultural Cafetero** Patrimonio de la Humanidad Declarado por la **UNESCO** 

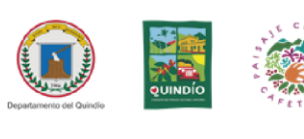

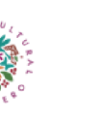

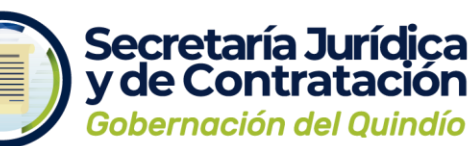

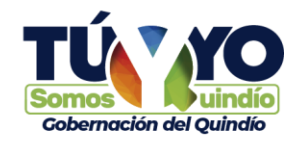

| Lawren Chwyshiken                                                                        | Ameria el cartonie 🖂 🗎 UTC -5 13:08:01 🎴            |
|------------------------------------------------------------------------------------------|-----------------------------------------------------|
| Buscar por proceso Meriú 🔻                                                               | Busear 🤤                                            |
|                                                                                          | 18 da página: 14306332 Ayuda 🕐                      |
| 1. Registrar usuario 🗸 2. Confirmar Registro 🖌 3. Crear o solicitar acceso a una Entidad |                                                     |
| VALIDAR SI MI ENTIDAD YA EXISTE                                                          |                                                     |
| Pais de mi Entidad : COLONEIA 🔹 👻                                                        |                                                     |
| Nambre de la Entidad : Agencia del Especho                                               |                                                     |
| NIT:                                                                                     |                                                     |
| Validar de nuevo                                                                         |                                                     |
| No ha sido encontrada ninguna Entidad que corresponda a sus criterios de búsq            | ueda.Puede registrar la entidad                     |
| Register Estidad                                                                         |                                                     |
|                                                                                          |                                                     |
| 0.2014 Vadal Terminos de sus Normalica Separte Remoto Ayuda Español (Calantia) *         | 018000-52-8808 Lanes a Vienes 7:00 a.m. a 7:00 p.m. |

En Tipo seleccione "Proveedor", en área de negocio "Privado" y luego escoja el tipo de organización que le corresponde (por ejemplo, persona natural, sociedad por acciones simplificada, sociedad de responsabilidad limitada, etc.). Luego haga clic en "Generar formulario".

| de manada a stand 🐨           |                                   |                                     | downey.                  |
|-------------------------------|-----------------------------------|-------------------------------------|--------------------------|
| and provide Company of        |                                   |                                     | interapter Internet Appe |
| Registrar usuario 🗸 2. Confin | mar Registro 🧹 3. Crear o solicit | ar acceso a una Entidad             |                          |
| ORMULARIO DE REGISTRO DE UNA  | NUEVA ENTIDAD                     |                                     |                          |
| Peter                         | co.ove4 +)                        |                                     |                          |
| Ter                           | Proventar                         |                                     |                          |
| Area de segocio de la Entidad |                                   |                                     |                          |
| Tipo de organización          | Pais:                             | COLOMBIA                            | <br>-                    |
|                               | Тіро                              | Proveedor                           | Control at the multiple  |
|                               | Área de negocio de la Entidad     | Privado                             |                          |
|                               | Tipo de organización:             | Sociedad Anónima Abierta colombiana |                          |
|                               |                                   |                                     |                          |

El formulario debe diligenciarse y se debe adjuntar los siguientes documentos en la parte inferior; estos documentos los suministra la misma plataforma por lo tanto deben descargarlos, diligenciarlos y adjuntarlos (se enviará al correo electrónico institucional de cada secretaria los formularios requeridos en la plataforma del SECOP II):

#### **Documentos Requeridos:**

- a. RUP (Opcional).
- b. Constancia de persona natural
- c. Certificado de experiencia.
- d. Constancia de persona natural
- e. Certificado de existencia y representación legal o su cédula si es persona natural.

**NOTA:** Hasta este punto va la creación de los usuarios proveedor que desempeñan solo un rol en la plataforma.

Gobernación del Quindío Calle 20 No. 13-22 www.quindio.gov.co Armenia, Quindío

**Paisaje Cultural Cafetero** Patrimonio de la Humanidad Declarado por la **UNESCO** 

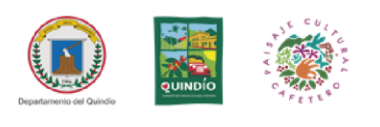

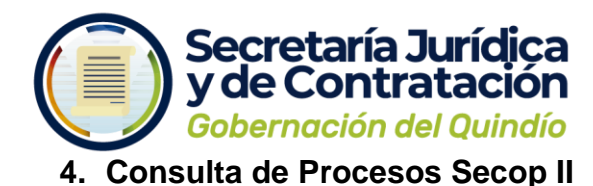

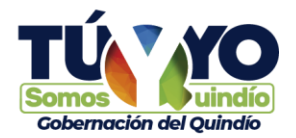

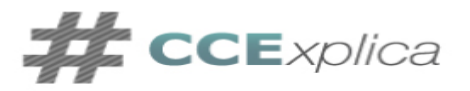

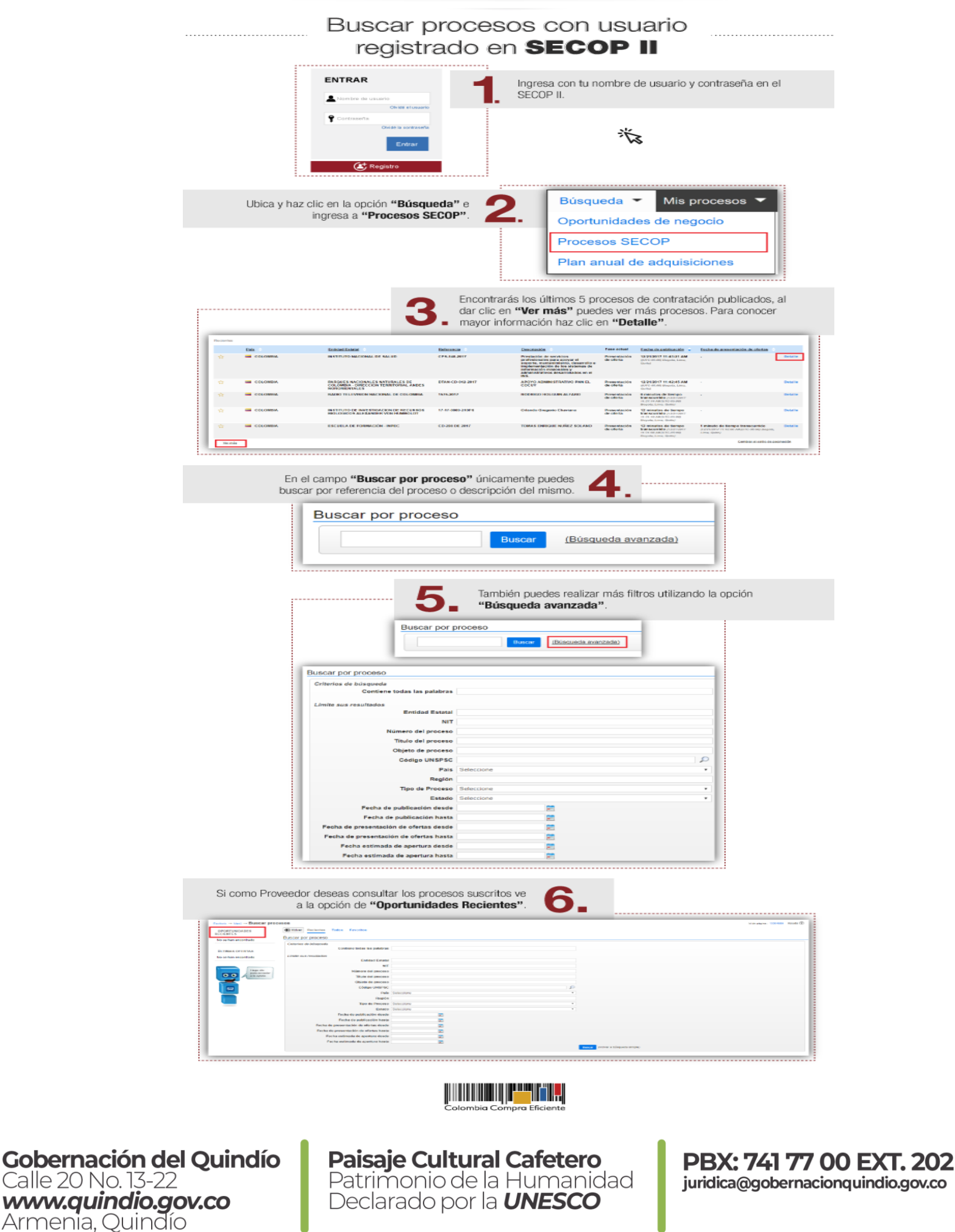

juridica@gobernacionquindio.gov.co

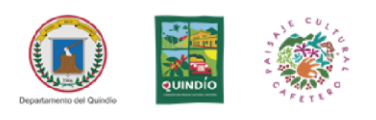

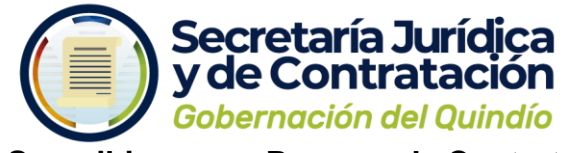

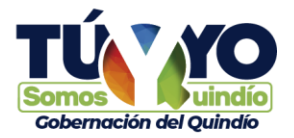

5. Suscribirse a un Proceso de Contratación

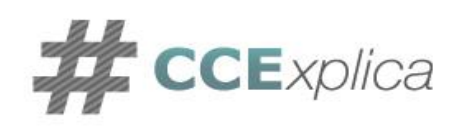

¿Cómo suscribirse a un proceso de contratación?

|                                                                                                    | international and the second second s | ENTRAR<br>A fortune or sealer<br>Contraction<br>Contraction<br>Co | 1.                                                                                                    | Ingresa con tu no                                                                                                    | mbre de                                                                                               | usuario y cor                                                                                                    | ntraseña                                                                                                    |                                                                                                    |
|----------------------------------------------------------------------------------------------------|----------------------------------------------------------------------------------------------------|----------------------------------------------------------------------------------------------------|----------------------------------------------------------------------------------------------------|----------------------------------------------------------------------------------------------------|----------------------------------------------------------------------------------------------------|----------------------------------------------------------------------------------------------------|----------------------------------------------------------------------------------------------------|----------------------------------------------------------------------------------------------------|
|                                                                                                    | Haz clic en<br>la oj                                                                                                    | (C) Registro "Búsqueda" y selención "Procesos SE                                                                                                    | cciona <b>2</b>                                                                                                    | Búsqu<br>Oportu                                                                                                    | ie Congre Broen<br>ieda 💌<br>inidades d                                                               | Mis proceso:<br>e negocio                                                                                                    | s <del>▼</del> Meni                                                                                                    | ù ▼ Ira                                                                                                    |
|                                                                                                    |                                                                                                    | 3.                                                                                                    | Identifica el proce                                                                                                    | Plan a                                                                                                    | nual de ad                                                                                            | iquisiciones                                                                                                    |                                                                                                    |                                                                                                    |
| scar por j                                                                                                    | proceso                                                                                                    |                                                                                                    |                                                                                                    |                                                                                                    |                                                                                                    |                                                                                                    |                                                                                                    |                                                                                                    |
| scar por j                                                                                                    | proceso                                                                                                    | Read Anna                                                                                                    |                                                                                                    |                                                                                                    |                                                                                                    |                                                                                                    |                                                                                                    |                                                                                                    |
| icar por j                                                                                                    | Proceso<br>Fais<br>- CoLOMEA                                                                                                    | EXTERNAL ANTIMAC                                                                                                    | Sames La<br>Boold Gases Home Carl                                                                                                    | Destroat.                                                                                                    | Face attail<br>Pracetacian                                                                            | Enclar de publicación<br>2 minutas de tempo                                                                                                    | - Environmentaria                                                                                                    | jn die obertaas<br>Diskat                                                                                                    |
| icar por<br>luciones                                                                                                    | Proceso<br>Pass<br>— Col.DWBA<br>— Col.DWBA                                                                                                    | EREACTION AND AND AND AND AND AND AND AND AND AN                                                                                                    | Salare (M. 1<br>80040 GEAS-HOMO 0217<br>CD - 1182017                                                                                                    | Desizionale,<br>Transmar la columicionale<br>Apologica de marco o Log                                                                                                    | Raix actual<br>Presentación<br>de obrier<br>Presentación<br>de obrie                                  | Factor all publication<br>2 minutas de tempo<br>terreturales - entreturales<br>terreturales - entreturales<br>3 minutas de tempo                                                                                                    | <ul> <li>Cartra de acessetar a</li> <li>A da para lamitar os<br/>benezes lamitar os</li> </ul>                                                                                                    | e de oberas.<br>Deta<br>ane r r como                                                                                                    |
| Indontes                                                                                                    | PODEGO<br>Exas<br>— COLDUERA<br>— COLDUERA<br>— COLDUERA                                                                                                    | EXERCISIONE<br>EXERCISION<br>HORMON, NAVA, DE CANTARIAN<br>RESILUNDO INCIDENT ALONG<br>ALONG TALININGO HACIONAL<br>DE COLORIAN                                                                                                    | еленица а<br>вонаю отдельновые солг<br>са – внадент<br>1945-3917                                                                                                    | Оналаски, с<br>технира и осланистичк<br>модалески инистрацие<br>накалос<br>технира и осланистичк,                                                                                                    | Pass actair<br>Presentaction<br>de storte<br>Presentaction<br>de storte<br>Presentaction<br>de storte | First di policieratione<br>Policierati di la fonga<br>responsa di la fonga<br>responsa di la fonga<br>di anti anti anti anti anti anti anti ant                                                                                                    | <ul> <li>Entra de amantecia</li> <li> <ul> <li></li></ul></li></ul>                                                                                                    | n an obtrine (<br>) Galar<br>Inter Control<br>Control<br>C |
| scer por<br>societas<br>sacietas<br>sacie | resumen d<br>a el botón "<br>ior derecha<br>pal                                                                                                    | Extensional association     Market Statem     Homorrow, Invest, Originational Association     Market Statem     Market Statem     Mar                                                                                                    | осево,<br>parte<br>marr<br>oceso.                                                                                                    | Резласяя.<br>Технира по социналися<br>модалеском инивающие<br>такинация оссаностояна.<br>Моско de                                                                                                    | Pasa altaid<br>Praseitadan<br>es den<br>Praseitadan<br>es den<br>es den<br>gestión                    | Entra an apoticitize     Protect de temper     Discuertes de temper     Discuertes de tempe | retor at available     retor at available                                                                                                    | n a denta<br>Deta<br>no o com<br>no o com<br>no com<br>no com<br>no com<br>no com<br>no com<br>no com<br>no com<br>no com<br>no c                                                                                                    |
| scar par<br>Pastoritas<br>★<br>★<br>En el<br>ubica<br>super                                                                                                    | Proceso<br>PAN<br>COLOMERA<br>COLOMERA<br>COLOMERA<br>COLOMERA<br>COLOMERA<br>COLOMERA<br>COLOMERA<br>COLOMERA                                                                                                    | REMARKANNESSEE      REMARKANNESSEE      REMARKANNESSEE      REMARKANNESSEE      RESELUCTION OF CARTENIESSEE      RESELUCTION OF CARTENIESSEE      RESELUCTION OF CARTENIESSEE      RESELUCTION      RESELUCTION       RESELUCTION       RESELUCTION       RESELUCTION        RESELUCTION                                                                                                    | econo case Home 2017<br>co-tractif<br>tax2007<br>co-tractif<br>tax2007<br>co-tractif<br>tax207<br>co-tractif<br>tax207 | Destroce.<br>Tesures is coursection.<br>Assures<br>Tesures is coursection.<br>Modo de<br>E                                                                                                    | Pase anal<br>Presentation<br>e stera<br>Presentation<br>e stera<br>Presentation<br>e stera            | Excel a posicial de large<br>Descarte de large<br>Descarte                                                                                                    | - Protos de antiendes a<br>                                                                                                    | n de obress 2<br>Reder in traine<br>the definition<br>Control<br>Control                                                                                                    |
| scar por<br>Ausona<br>A<br>A<br>A<br>A<br>A<br>A<br>A<br>A<br>A<br>A<br>A<br>A<br>A<br>A<br>A<br>A<br>A<br>A<br>A                                                                                                    | roceo<br>Colousea<br>Colousea<br>Colousea<br>I resumen d<br>a el botón "<br>ior derecha<br>pai                                                                                                    | EXTERCISION      EXTERCISION       EXTERCISION      EXTERCISION       EXTERCISION                                                                                                    |                                                                                                    | Bestations     Tresumption configuration     Tresumption configuration     Tresumption configuration     Tresumption configuration     Tresumption     Tresumption     Tr | Pasa alaki<br>Prantacian<br>estima<br>estima<br>estima<br>estima<br>estima<br>estima                  | Concerner                                                                                                    | - Prote & animate (<br>- Animate (<br>- Animate | n a obras<br>no obras<br>no obras                                                                                                    |

Una vez realizadas estas acciones podrás participar en el proceso de contratación y presentar la oferta de acuerdo a lo definido por la entidad

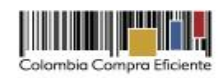

**Gobernación del Quindío** Calle 20 No. 13-22 *www.quindio.gov.co* Armenia, Quindío **Paisaje Cultural Cafetero** Patrimonio de la Humanidad Declarado por la **UNESCO**